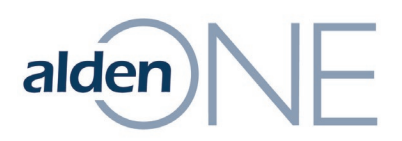

## **Create Your User Account Steps**

From the login page on UAT or Production:

- 1. Click **Register**.
- 2. Choose the **Select Country** drop-down under **Country** and select your country.
- 3. Choose the **Select State/Territory** drop-down under **State/Territory** and select your state/territory.
- 4. In the two email address fields, enter your company email address.
- 5. Select the **Select company** drop-down under **Your Company**.
- Scroll as needed and select your company from the list.
  NOTE: If your company is not listed, see the Register Your Company (if Not Listed) Process Steps.
- 7. In the field under **Create Username**, enter a unique username (not case-sensitive).

**NOTE:** Your email can be used as your username but is not required.

8. In the two **Password** fields, enter the same, unique password (case-sensitive).

**NOTE:** Passwords must be at least 8 characters long and must contain at least one of each of the following: lowercase letter, uppercase letter, digit, and special character.

- 9. Fill out the fields under Your Information by entering your First Name, Last Name, Address, City, and Zip Code.
- 10. Choose a radio button under **Notification Preferences**.
- 11. Choose a radio button under **Notification Frequency**.
- 12. Check the box by the CAPTCHA, I'm not a robot.
- 13. Check the box to the left of I agree to the Terms and Conditions.
- 14. Click **Register**.

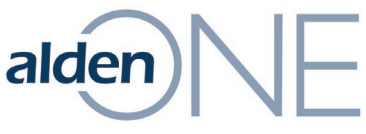

15. Click the link you will receive in your inbox to complete your user account creation.